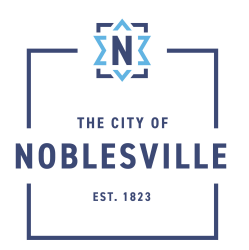

City of Noblesville Citizen Permit Portal Guide – Paying fees

The fees paid through the Citizen Permit Portal (Civic Access) can vary depending on the application you are submitting. We'll discuss in this guide how to pay those fees when you receive an email stating you have fees to pay.

## Contents

| Adding Fees to the Cart          | .1 |
|----------------------------------|----|
| Paying Fees in the Shopping Cart | .2 |

## Adding Fees to the Cart

There are different options for either paying your fees immediately or adding fees to the cart similar to other ecommerce websites. Options 1 and 3 will allow for adding fees to the cart while options 2 and 4 will allow you to pay those fees instantly.

| 1. | <b>OPTION 1</b> - After you are logged into your account, click on the Dashboard tab                           | Cashboard Home Apply MyWork Map PayInvoices Search C Calendar (6)                                                                                                    |
|----|----------------------------------------------------------------------------------------------------|----------------------------------------------------------------------------------------------------|
| 2. | Scroll down and click under My Invoice the Add to Cart button to place these fees in your shopping cart        | Add to Cart                                                                                                    |
| 3. | <b>OPTION 2</b> – After navigating to your permit or plan record from the My Work menu, select the Summary tab | Louises Fest Review Haperbern Klachnerk Cortack Schlassis Mort Mr                                                                                                    |
| 4. | Under the Available Actions tab click the Pay Now button                                                       | Available Actions  Unpaid Fees \$3750  Pry Now                                                                                                    |
| 5. | Click Pay Now from the Invoice screen and provide your credit card information on the screen that follows      | Number         Image: State         Image: State          Image: State |
| 6. | <b>OPTION 3</b> – After navigating to your permit or plan record from the My Work menu, select the Fees tab    | Summy Locations. Two Reviews Haperbons Attachments Contacts Sub-Records More Info                                                                                                    |

| <ol> <li>Use the Remaining Fees section to review invoices and associated fees</li> </ol>                                                                    | Kanalan Kana, Kana, Ka                                                                                                    |
|----------------------------------------------------------------------------------------------------|----------------------------------------------------------------------------------------------------|
| 8. When ready to add invoiced fees to cart, click the Add to Cart button in the Fee Summary section                                                          | As shown y flowarding for planting have to plant to fail function.<br>Automative<br>Martine: 2000 Native: 2001 Unput flow: 2000                                                                                                    |
| <ol> <li>OPTION 4 – Also available is the Pay Invoices menu that allows for<br/>searching for outstanding fees with the use of an invoice number.</li> </ol> | Pay Invoices                                                                                                    |
| 10. In the search box, place the desired invoice number and click Search                                                                                     | Invoke Search<br>search for neuror sump entry matter including any preface or futures<br>(Reven)                                                                                                    |
| 11. If the number matches up with an invoice in the system, the search page will refresh to that invoice page                                                | National Section 2012 Control Control |
| 12. Click the Pay Now button                                                                                                    | Pay Now                                                                                                    |

## Paying Fees in the Shopping Cart

If you plan on paying for more than one application, the portal will allow you to add multiple fees to your shopping cart before processing the payment. The below instructions assume you have already performed the steps in the above section for adding those fees.

| 1. | Next to the profile drop-down in the upper right side of any Civic Access screen, click the number located next to the shopping cart | <b>F</b> 1                                                                                                    |
|----|----------------------------------------------------------------------------------------------------|----------------------------------------------------------------------------------------------------|
| 2. | Use the Shopping Cart screen to review all fees for payment and then click the Check Out button                                      | Review your cart items         Cart summary           Permit: COMA-000         -2024 itmoles         \$92500           00037 |
| 3. | On the payment screen choose how you are going to pay                                                                                | Enter your payment information How are you going to pay? Enter new credit card Enter new eCheck:                             |

- 4. Complete all fields on the payment page

   if the reserve cost cost
   if the reserve cost cost
   if the reserve cost cost
   if the reserve
   if the reserve
   if the reserve
   if the reserve
   if the reserve
   if the reserve
   if the reserve
   if the reserve
   if the reserve
   if the reserve
   if the reserve
   if the reserve
   if the reserve
   if the reserve
   if the reserve
   if the reserve
   if the reserve
   if the reserve
   if the reserve
   if the reserve
   if the reserve
   if the reserve
   if the reserve
   if the reserve
   if the reserve
   if the reserve
   if the reserve
   if the reserve
   if the reserve
   if the reserve
   if the reserve
   if the reserve
   if the reserve
   if the reserve
   if the reserve
   if the reserve
   if the reserve
   if the reserve
   if the reserve
   if the reserve
   if the reserve
   if the reserve
   if the reserve
   if the reserve
   if the reserve
   if the reserve
   if the reserve
   if the reserve
   if the reserve
   if the reserve
   if the reserve
- 6. Payment will process and you will be given the option to email or print your receipt.

\*Allow one business day to receive your permit card by email. It will also be available through the portal to print\*

|                               | Dashboard             | Home Apply  | MyWork       | Map Pay      | Invoices Se | arch 🔍 Calendar 🧿 |               |  |
|-------------------------------|-----------------------|-------------|--------------|--------------|-------------|-------------------|---------------|--|
| Permit Number: COMM           | -000 -2024            |             |              |              |             |                   |               |  |
| Permit Details   Tab Elements | Main Menu             |             |              |              |             |                   |               |  |
| Type:                         | Commercial - Addition |             | Status:      | Issued       |             | Project Name      | e             |  |
| IVR Number:                   |                       | A           | pplied Date: | 04/18/2024   |             | Issue Date        | e: 06/12/2024 |  |
| District:                     | City of Noblesville   |             | Assigned To: | Administrate | r, System   | Expire Date       | e: 06/12/2026 |  |
| Square Feet:                  | 0.00                  |             | Valuation:   | \$0.00       |             | Finalized Date    | e: 04/18/2024 |  |
| Description:                  |                       |             |              |              |             |                   |               |  |
| _                             |                       |             |              |              |             |                   |               |  |
| Summay Locations              | Pees Reviews          | respections | Attachments  | Contacts     | Sub-Recon   | 18 More Info      |               |  |

7. \*Allow five to seven business days for funds to be withdrawn from your account or 48 hours for your payment to be reflected on your account statement\*